# WNIOSEK O SKREŚLENIE Z CENTRALNEGO REJESTRU WYBORCÓW (CZĘŚĆ B – CUDZOZIEMCY)

Jeśli jesteś wyborcą, którego dane są zamieszczone w Centralnym Rejestrze Wyborców w części B, możesz złożyć wniosek o skreślenie z tego rejestru. Tutaj dowiesz się jak to zrobić.

## Krok po kroku

- 1. W sekcji "Miejsce złożenia i odbioru" sprawdź, gdzie i w jaki sposób możesz złożyć wniosek.
- 2. Wypełnij wniosek o skreślenie z Centralnego Rejestru Wyborców.
- 3. Złóż wniosek w urzędzie. Możesz to zrobić na kilka sposobów. Szczegółowe informacje znajdziesz w sekcji Miejsce złożenia i odbioru.
- 4. Po zweryfikowaniu wniosku poinformujemy Cię o sposobie jego rozpatrzenia.

## Wymagane dokumenty

- 1. Wniosek o skreślenie z Centralnego Rejestru Wyborców.
- 2. Do wglądu dokument, który potwierdzi Twoją tożsamość, np. dowód osobisty, paszport.

[!] Jeśli chcesz sprawdzić jakie masz prawa związane z przetwarzaniem Twoich danych osobowych w tej sprawie, przeczytaj naszą klauzulę informacyjną na stronie <u>Biuletyn Informacji Publicznej</u>.

## Opłaty

Nie musisz płacić za złożenie wniosku o skreślenie z Centralnego Rejestru Wyborców.

## Miejsce złożenia i odbioru

Wniosek możesz złożyć:

- 1. osobiście w urzędzie gminy/miasta, w której mieszkasz,
- 2. przez internet na stronie ePUAP lub e-Doręczenia,
- 3. pocztą na adres urzędu gminy/miasta, w której mieszkasz,
- 4. w sekretariacie Urzędu Gminy Krupski Młyn z siedzibą w 42-693 Krupskim Młynie przy ul. Krasickiego 9.

### Jeśli składasz wniosek osobiście:

- 1. Pobierz i wypełnij wniosek o skreślenie z Centralnego Rejestru Wyborców.
- 2. Podpisz wniosek.
- 3. Złóż wniosek w urzędzie gminy/miasta, w której mieszkasz.
- 4. Pracownik urzędu, który przyjmie Twój wniosek, rozpatrzy go od ręki.

## Jeśli składasz wniosek przez internet:

Jeśli chcesz złożyć wniosek przez internet, potrzebujesz profilu zaufanego, certyfikatu kwalifikowanego lub e-dowodu. Pozwalają one potwierdzić Twoją tożsamość. <u>Jeśli nie masz jeszcze profilu zaufanego – załóż go online</u>.

- 1. Wejdź na stronę <u>ePUAP</u>
- 2. System przeniesie Cię na stronę profilu zaufanego. Zaloguj się na swoje konto.
- 3. Postępuj zgodnie z pojawiającymi się komunikatami.

- 4. Sprawdź i podpisz zgłoszenie. Potwierdzenie wysłania zgłoszenia otrzymasz na swoją skrzynkę ePUAP.
- 5. Odpowiedź otrzymasz na skrzynkę ePUAP.

[!] <u>E-Doręczenia</u> to elektroniczny odpowiednik listu poleconego za potwierdzeniem odbioru. Jeśli chcesz skorzystać z tego systemu, musisz złożyć wniosek o założenie adresu do doręczeń elektronicznych (ADE). Więcej o tym dowiesz się ze strony <u>https://www.gov.pl/web/e-doreczenia</u>.

## Termin odpowiedzi

Niezwłocznie odpowiemy na twój wniosek.

## Tryb odwoławczy

W tej sprawie nie możesz się odwołać.

## Uwagi

Brak dodatkowych uwag.

### Podstawa prawna

- 1. <u>Ustawa z dnia 5 stycznia 2011 r. Kodeks wyborczy</u>
- <u>Rozporządzenie Ministra Spraw Wewnętrznych i Administracji z dnia 28 lipca 2023 r. w</u> sprawie wzorów wniosków o ujęcie w obwodzie głosowania, skreślenie wyborcy z <u>Centralnego Rejestru Wyborców, zmianę miejsca głosowania oraz wzoru i sposobu</u> <u>ewidencjonowania zaświadczeń o prawie do głosowania</u>